#### Xerox<sup>®</sup> ColorQube<sup>™</sup> 9301/ 9302/ 9303 Apparaatoverzicht

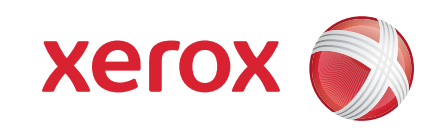

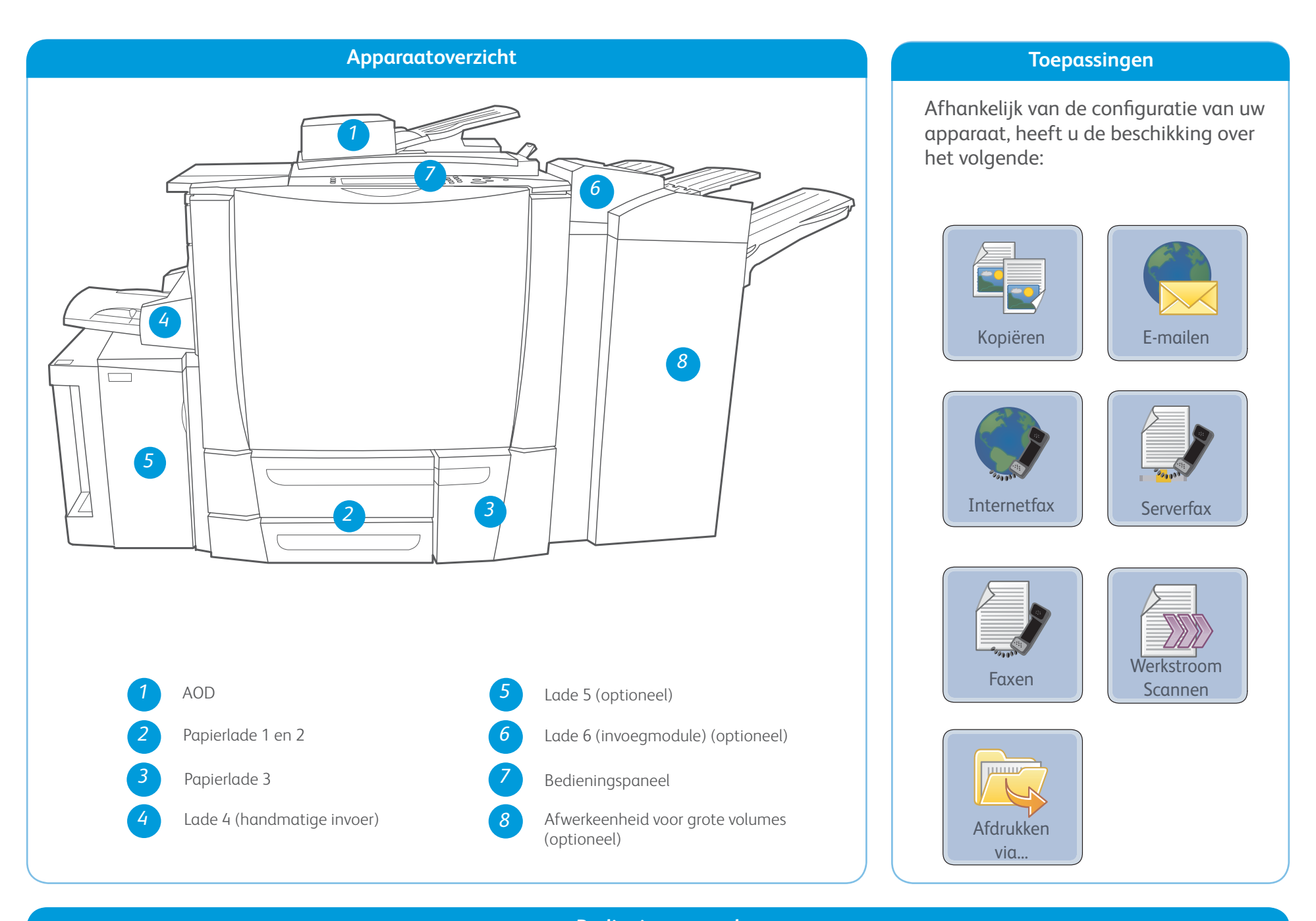

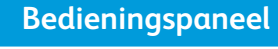

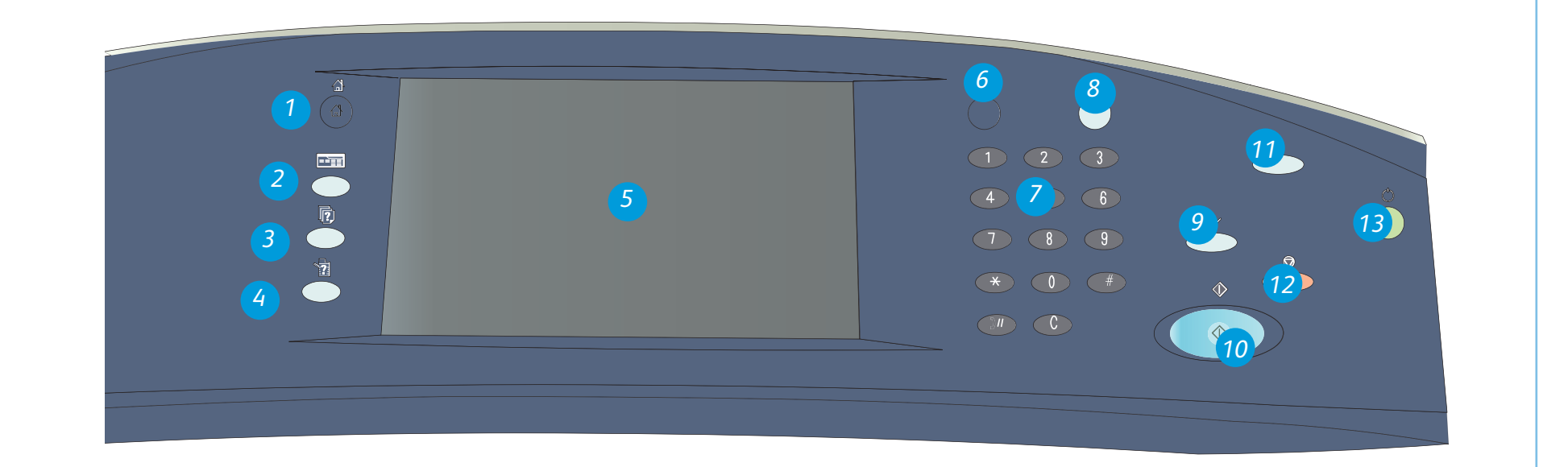

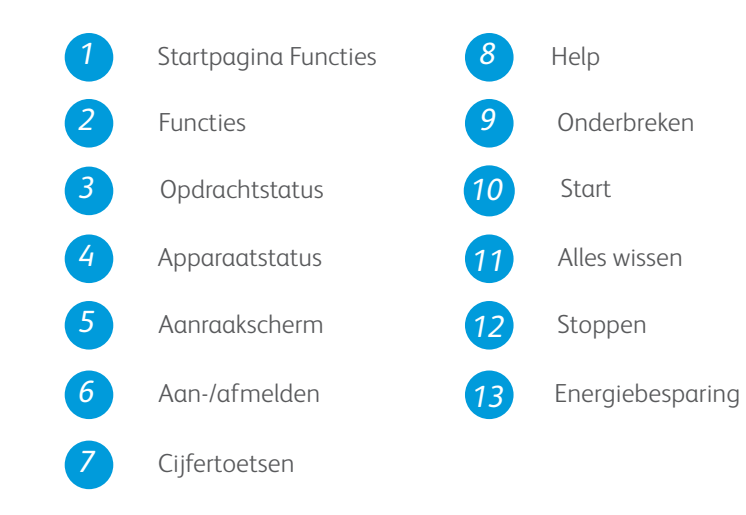

## Meer informatie

Raadpleeg voor meer informatie:

- Gebruikershandleidingen
- http://www.support.xerox.com

#### Xerox<sup>®</sup> ColorQube<sup>™</sup> 9301/ 9302/ 9303 Papier plaatsen

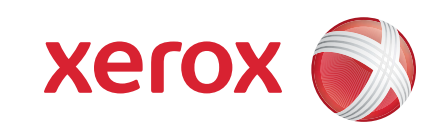

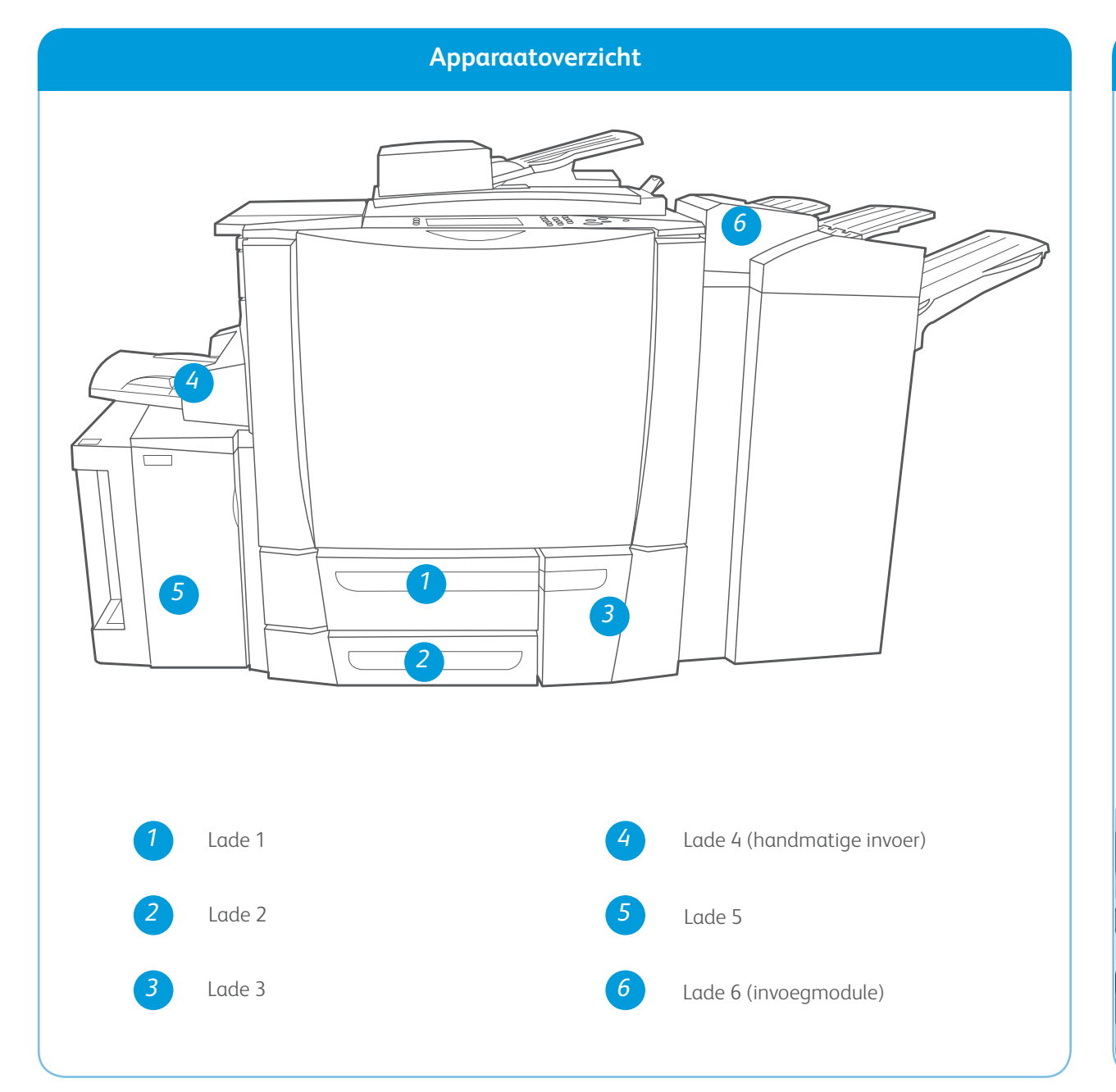

#### Lade 4 (handmatige invoer)

- 1. Zorg dat de lade in de laagste stand staat.
- 2. Gebruik voor groter papier het ladeverlengstuk.
- Plaats het papier met de beeldzijde omlaag in de lade. De papierstapel mag niet boven de maximum vullijn uitkomen.
- 4. Zorg dat de papiergeleiders het papier net aanraken.
- 5. Op het aanraakscherm worden de papierinstellingen voor de lade weergegeven.

#### Lade 5

- 1. Druk op de toets om de deur te openen.
- 2. Wacht tot de papierlade naar beneden is gezakt.
- Plaats het papier met de beeldzijde omlaag in de lade. De papierstapel mag niet boven de maximum vullijn uitkomen.
- 4. Sluit de deur. De lade gaat automatisch omhoog.

#### Lade 1, 2 en 3

- 1. Open de lade.
- 2. Plaats het papier met de beeldzijde omhoog in de lade. De papierstapel mag niet boven de maximum vullijn uitkomen.
- 3. Alleen lade 1 en 2. Zorg dat de papiergeleiders het papier net aanraken.
- 4. Sluit de lade. Op het aanraakscherm worden de papierinstellingen voor de lade weergegeven.
- Controleer en bevestig de instellingen of breng wijzigingen aan.

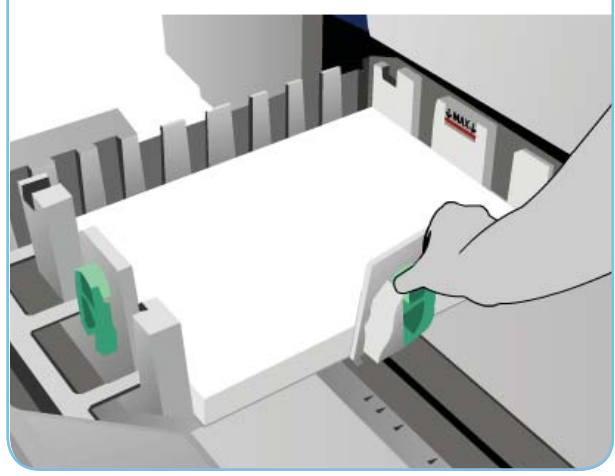

#### Lade 6 (invoegmodule)

- Plaats het papier met de beeldzijde omhoog in de lade en controleer of dit de juiste richting voor het papier is.
- 2. De papierstapel mag niet boven de maximum vullijn uitkomen.
- 3. Zorg dat de papiergeleiders het papier net aanraken. Op het aanraakscherm worden de papierinstellingen voor de lade weergegeven.
- 4. Controleer en bevestig de instellingen of breng wijzigingen aan.

6. Controleer en bevestig de instellingen of breng wijzigingen ααn.

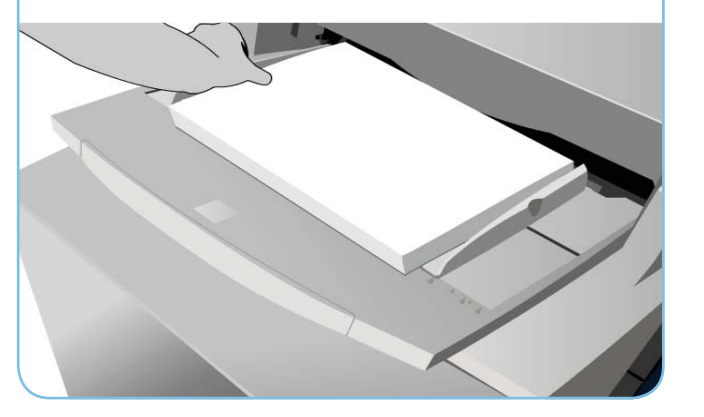

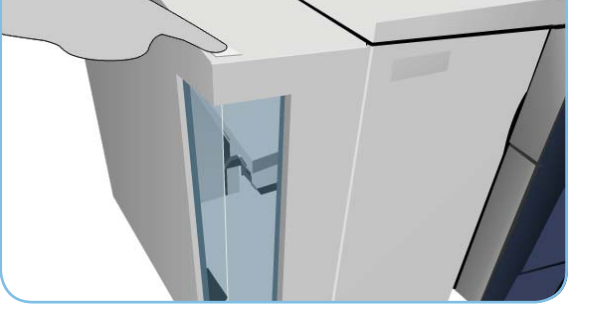

#### Meer informatie

- Gebruikershandleidingen
- http://www.support.xerox.com
- Papiergewichten en formaten worden vermeld in de Handleiding voor de gebruiker

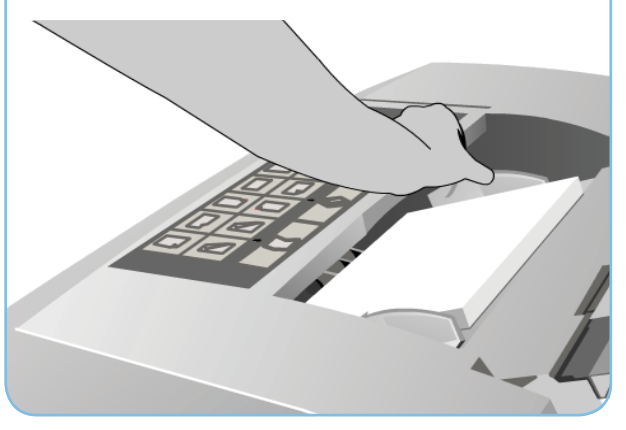

#### Xerox<sup>®</sup> ColorQube<sup>™</sup> 9301/ 9302/ 9303 Een kopie maken

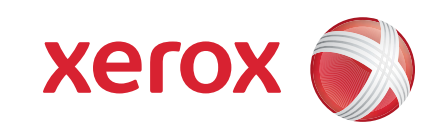

## Voorbereidingen

- 1. Druk twee keer op de toets Alles wissen (AC) en vervolgens op Bevestigen om alle eerdere programmeerinstellingen te annuleren.
- 2. Plaats de originele documenten met de beeldzijde naar boven in de AOD of met de beeldzijde naar beneden op de glasplaat.

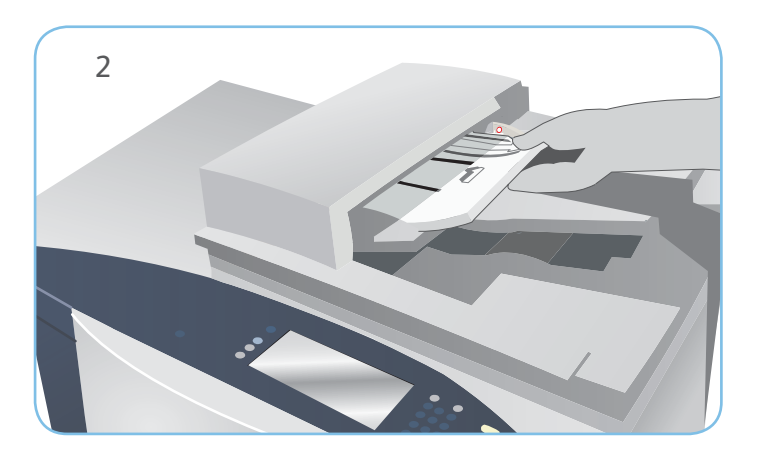

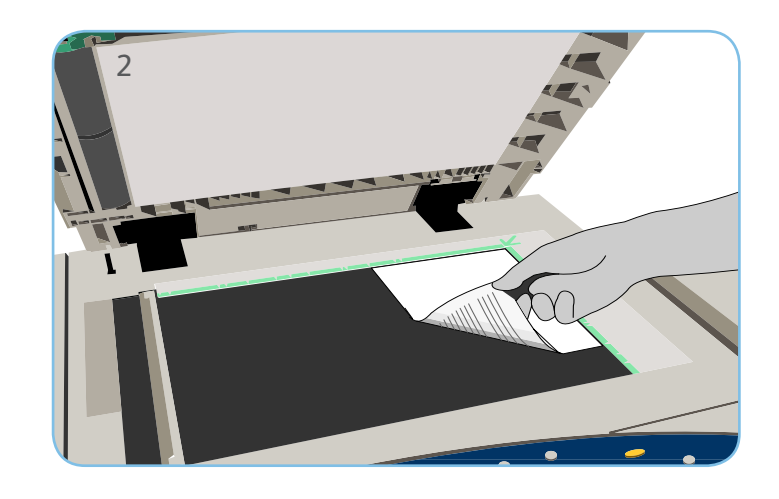

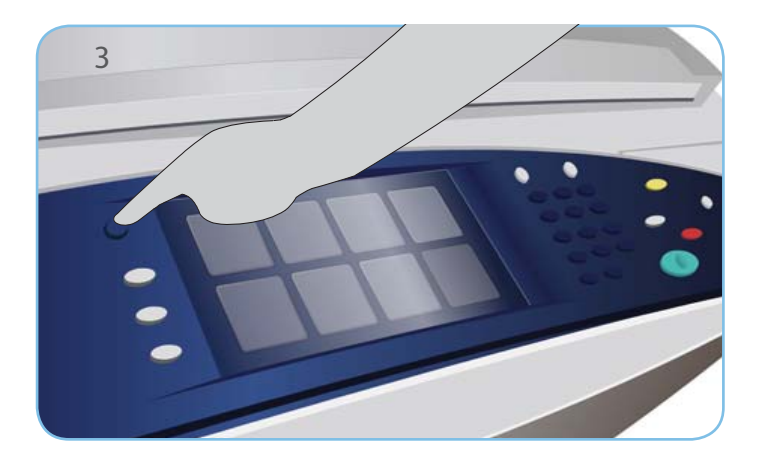

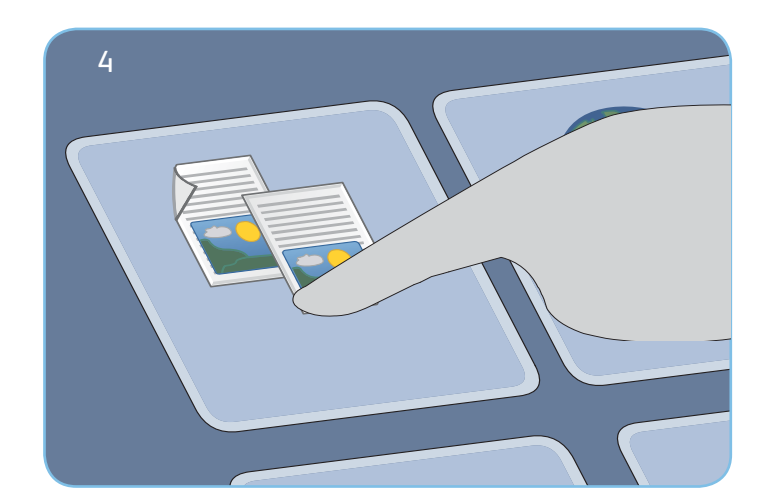

# Kopiëren

- 3. Druk op de toets Startpagina Functies.
- 4. Selecteer de optie Kopiëren. Het tabblad Kopiëren wordt weergegeven.
- 5. Maak de nodige programmeerwijzigingen, zoals Afdrukkleur, Verkleinen/vergroten, Papiertoevoer, 2-zijdig kopiëren en Aflevering.
- 6. Voer de het aantal kopieën in met de cijfertoetsen.
- 7. Druk op Start om de originelen te scannen en de kopieeropdracht te verwerken.

De kopieeropdracht komt in de opdrachtwachtrij te staan voor verwerking.

#### Meer informatie

Raadpleeg voor meer informatie:

- Gebruikershandleidingen
- http://www.support.xerox.com

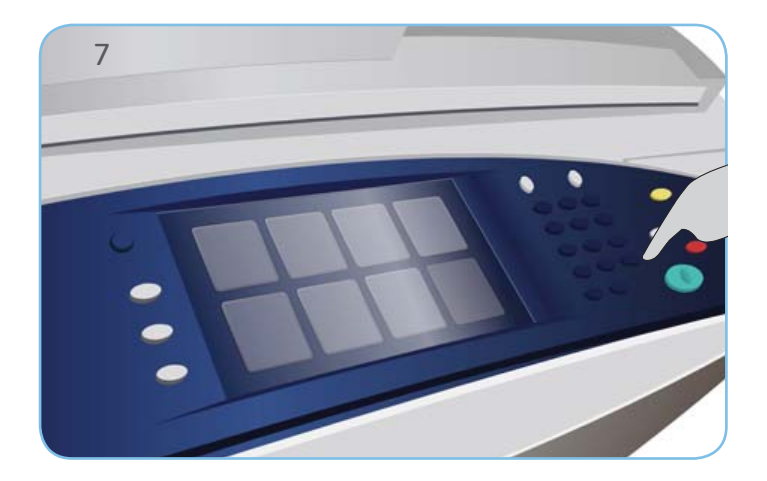

#### Xerox<sup>®</sup> ColorQube<sup>™</sup> 9301/ 9302/ 9303 Een fax verzenden

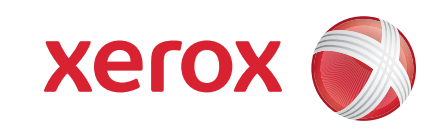

#### Voorbereidingen

- 1. Druk twee keer op de toets Alles wissen (AC) en vervolgens op Bevestigen om alle eerdere programmeerinstellingen te annuleren.
- 2. Plaats de originele documenten met de beeldzijde naar boven in de AOD of met de beeldzijde naar beneden op de glasplaat.

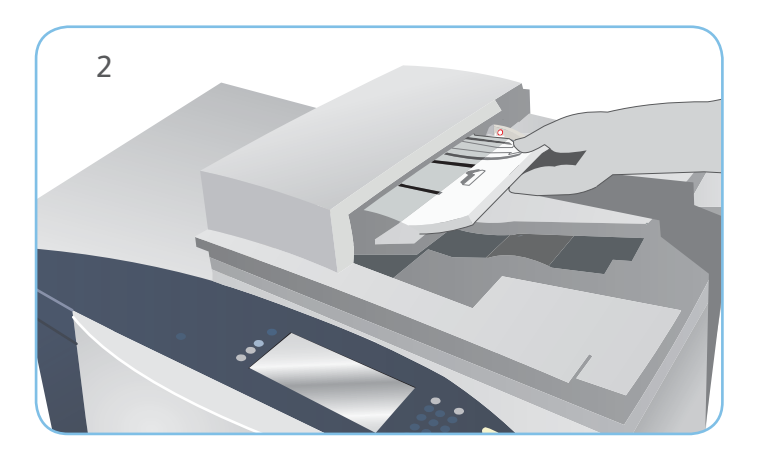

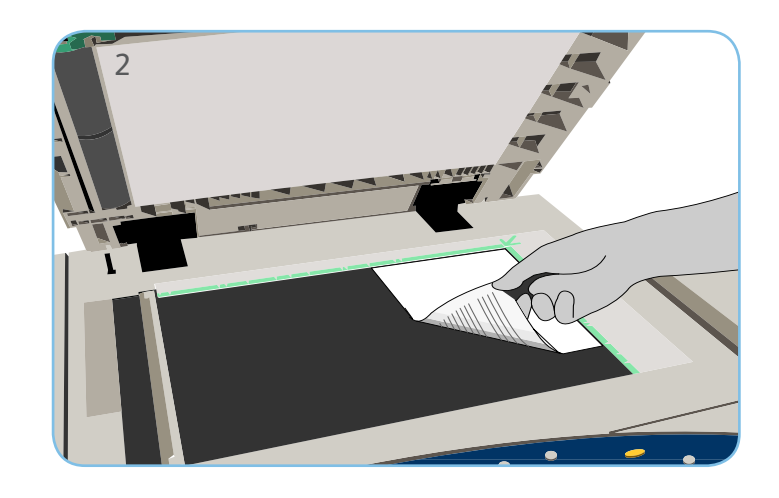

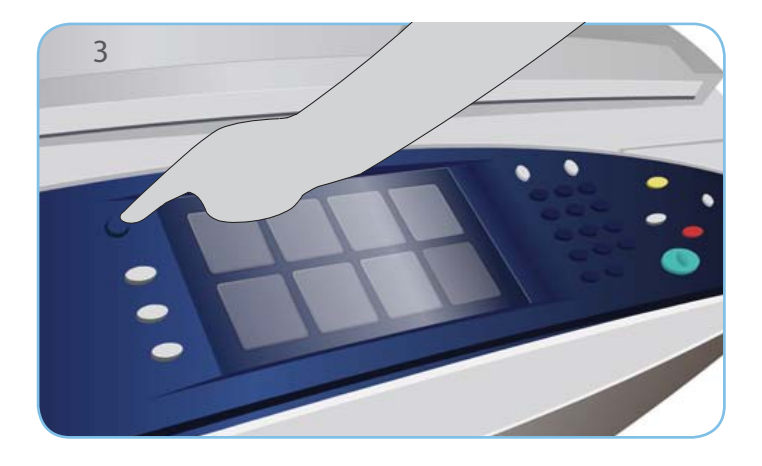

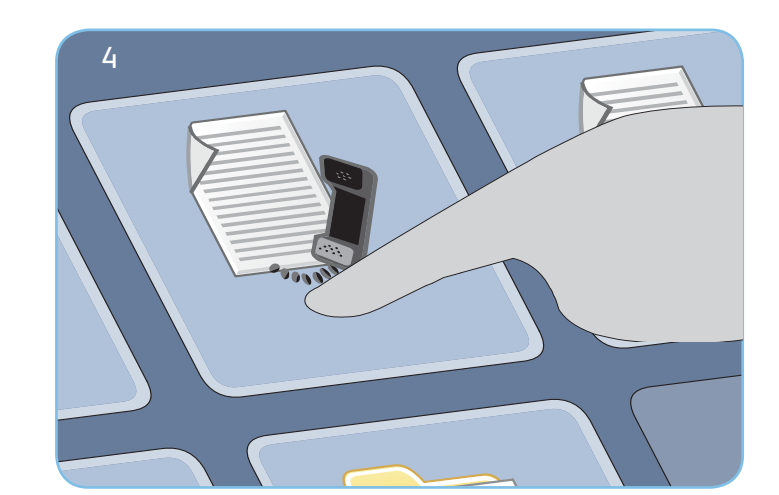

#### Faxen

- 3. Druk op de toets Startpagina Functies.
- 4. Selecteer de optie Faxen. Het tabblad Faxen wordt weergegeven.
- 5. Selecteer het invoerveld en voer het faxnummer in. Selecteer Toevoegen om het nummer aan de lijst met ontvangers toe te voegen. Voer naar wens meer nummers in.
- 6. Maak de nodige programmeerwijzigingen.
- 7. Druk op Start om de originelen te scannen en de faxopdracht te verwerken.

De faxopdracht komt in de opdrachtwachtrij te staan voor verwerking.

#### Meer informatie

Raadpleeg voor meer informatie:

- Gebruikershandleidingen
- http://www.support.xerox.com

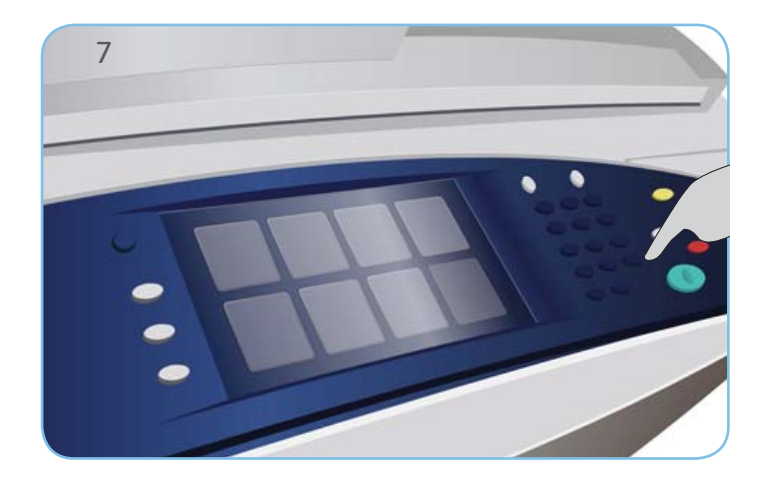

#### Xerox<sup>®</sup> ColorQube<sup>™</sup> 9301/ 9302/ 9303 Een serverfax verzenden

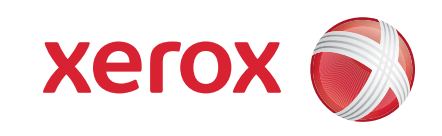

#### Voorbereidingen

- 1. Druk twee keer op de toets Alles wissen (AC) en vervolgens op Bevestigen om alle eerdere programmeerinstellingen te annuleren.
- 2. Plaats de originele documenten met de beeldzijde naar boven in de AOD of met de beeldzijde naar beneden op de glasplaat.

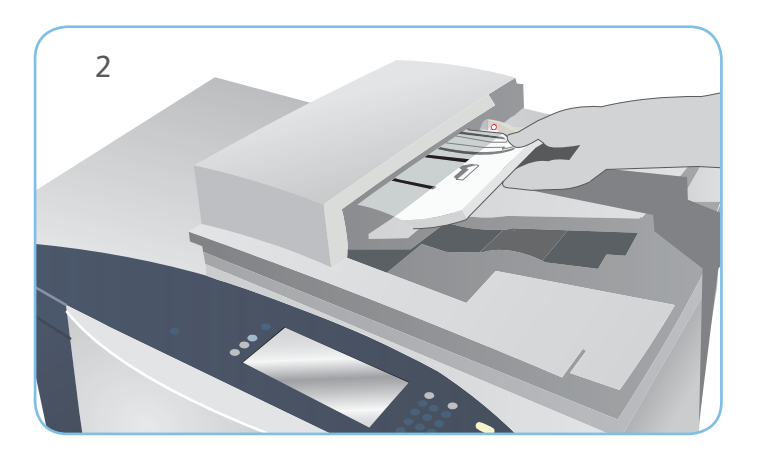

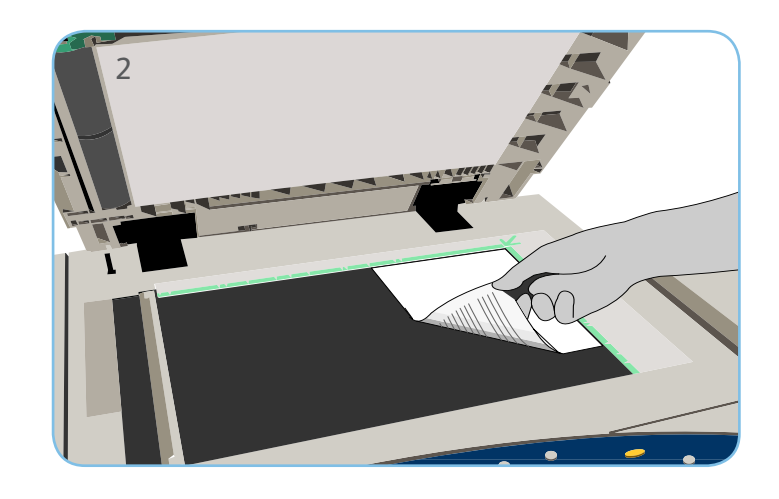

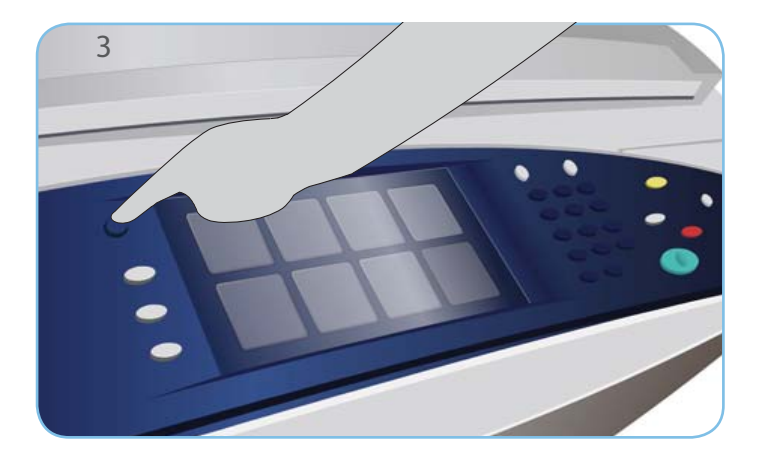

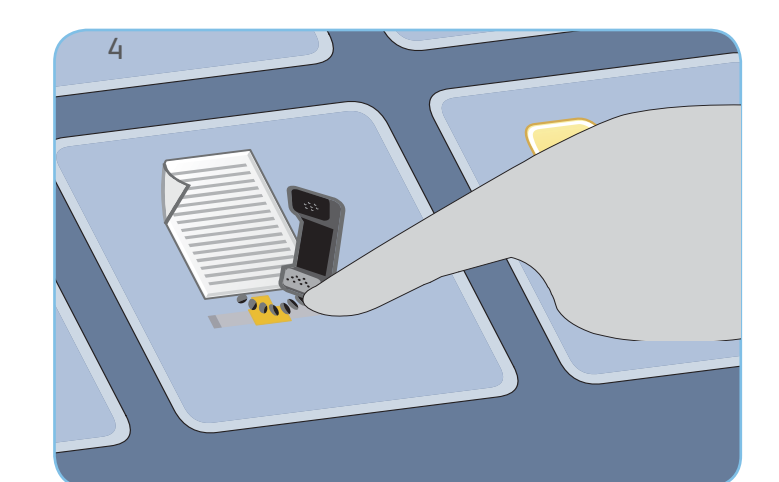

## Faxen

- 3. Druk op de toets Startpagina Functies.
- 4. Selecteer de optie Serverfax. Het tabblad Serverfax wordt weergegeven.
- 5. Selecteer het invoerveld en voer het faxnummer in. Selecteer Toevoegen om het nummer aan de lijst met ontvangers toe te voegen. Voer naar wens meer nummers in.
- 6. Maak de nodige programmeerwijzigingen.
- 7. Druk op Start om de originelen te scannen en de faxopdracht te verwerken.
- De faxopdracht komt in de opdrachtwachtrij te staan voor verwerking.

#### Meer informatie

Raadpleeg voor meer informatie:

- Gebruikershandleidingen
- http://www.support.xerox.com

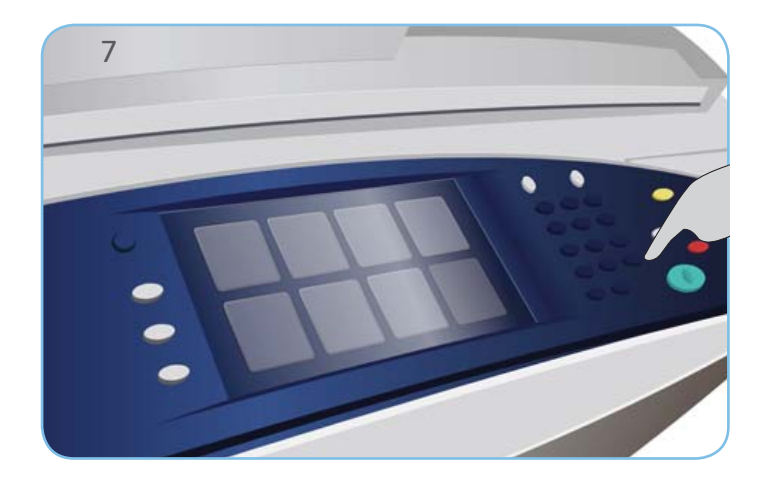

#### Xerox<sup>®</sup> ColorQube<sup>™</sup> 9301/ 9302/ 9303 Een internetfax verzenden

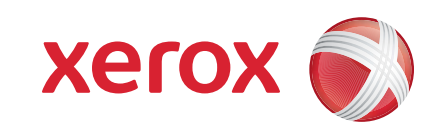

#### Voorbereidingen

- 1. Druk twee keer op de toets Alles wissen (AC) en vervolgens op Bevestigen om alle eerdere programmeerinstellingen te annuleren.
- 2. Plaats de originele documenten met de beeldzijde naar boven in de AOD of met de beeldzijde naar beneden op de glasplaat.

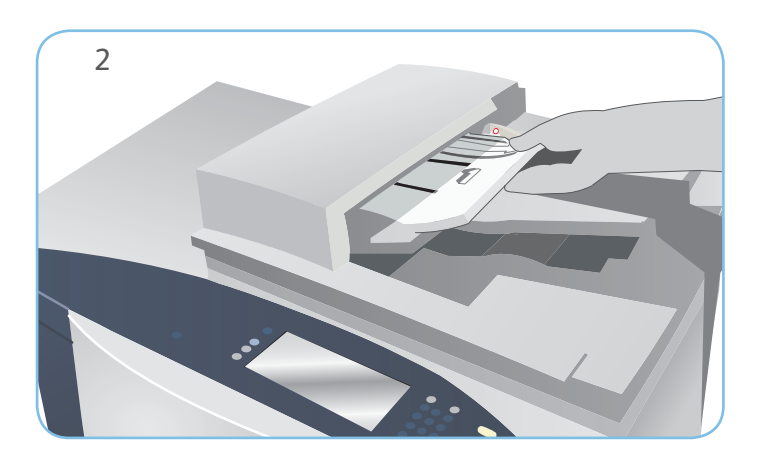

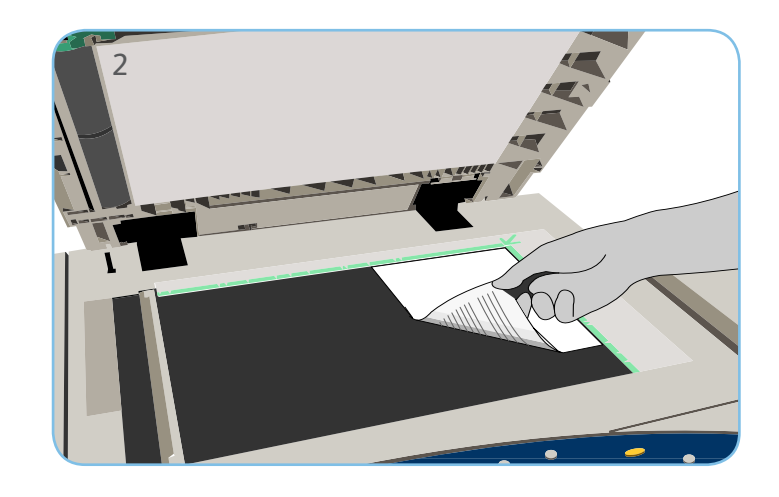

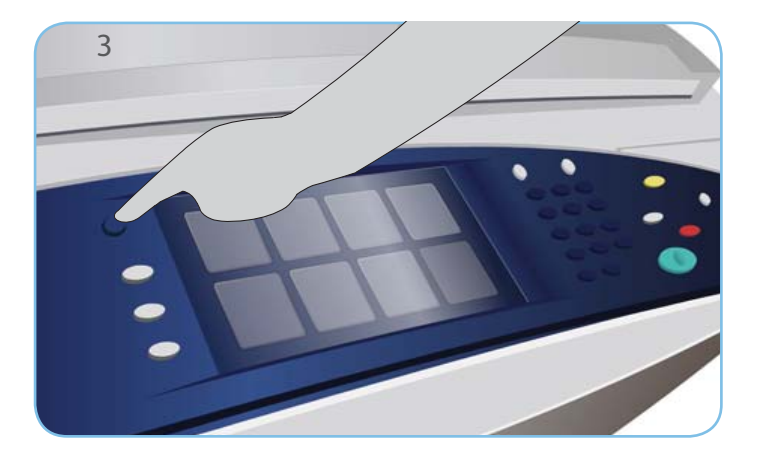

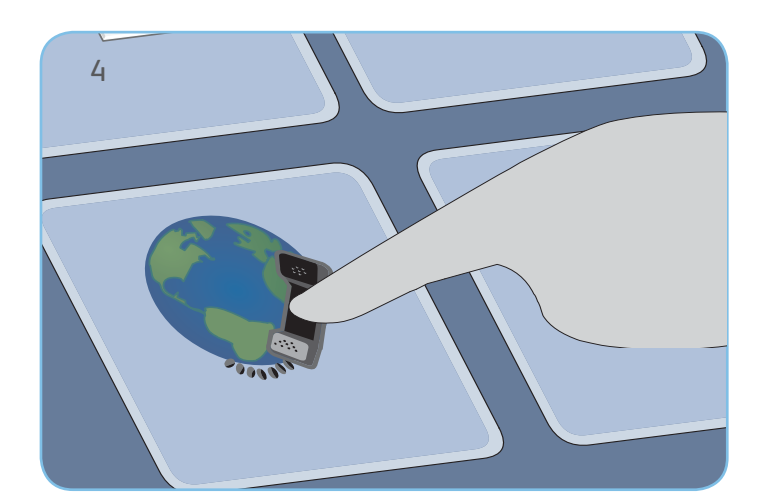

## Faxen

- 3. Druk op de toets Startpagina Functies.
- 4. Selecteer de optie Internetfax. Het tabblad Internetfax wordt weergegeven.
- 5. Selecteer Nieuwe ontvanger. Zorg dat Aan in het vervolgkeuzemenu wordt weergegeven. Voer een e-mailadres in en selecteer Toevoegen. Voeg zo nodig aanvullende ontvangers in en selecteer Sluiten.
- 6. Maak de nodige programmeerwijzigingen.
- 7. Druk op Start om de originelen te scannen en de faxopdracht te verwerken.

De faxopdracht komt in de opdrachtwachtrij te staan voor verwerking.

#### Meer informatie

Raadpleeg voor meer informatie:

- Gebruikershandleidingen
- http://www.support.xerox.com

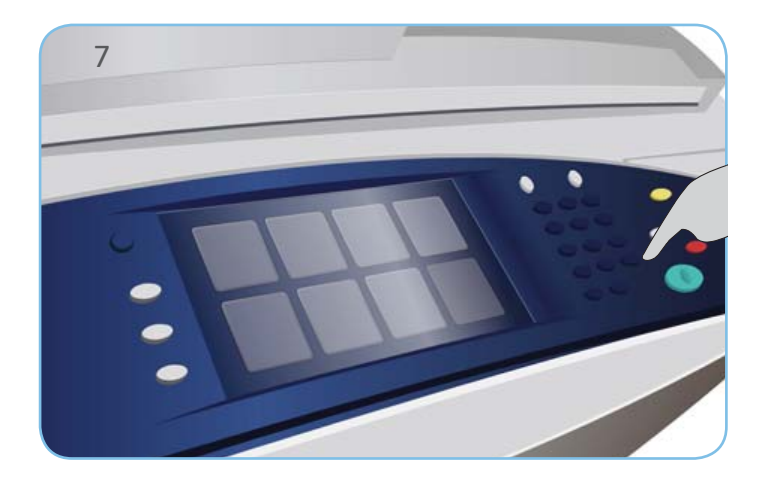

Xerox<sup>®</sup> ColorQube<sup>™</sup> 9301/ 9302/ 9303 Gebruik van Afdrukken via...

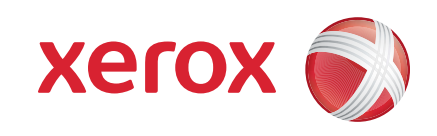

#### Voorbereidingen

1. Druk twee keer op de toets Alles wissen (AC) en vervolgens op Bevestigen om alle eerdere programmeerinstellingen te annuleren.

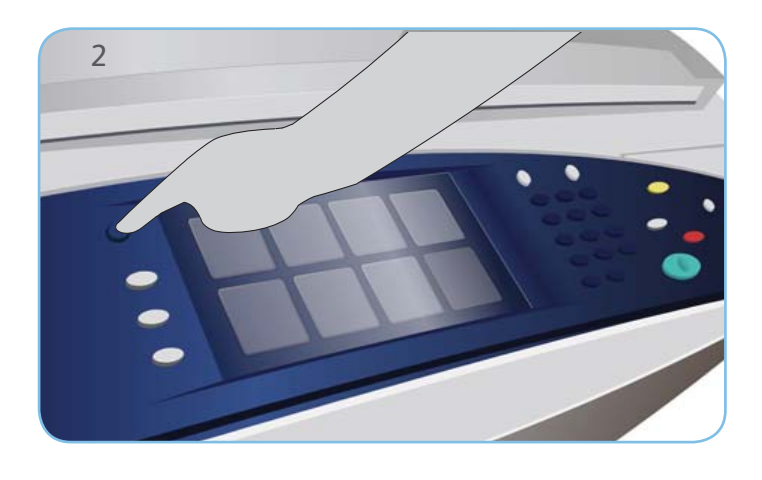

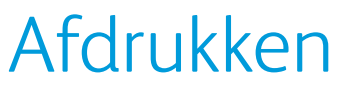

- 3. Druk op de toets Startpagina Functies.
- 4. Selecteer de optie Afdrukken via.... De afdrukklare opgeslagen opdrachten worden weergegeven.
- 5. Gebruik de pijltoetsen omhoog en omlaag om door de opdrachten te bladeren en selecteer de map of opdracht die u nodig hebt.
- 6. Maak de nodige programmeerwijzigingen.
- 7. Voer het gewenste aantal in en selecteer Afdrukken om de opdracht af te drukken.

De afdrukopdracht komt in de opdrachtwachtrij te staan voor verwerking.

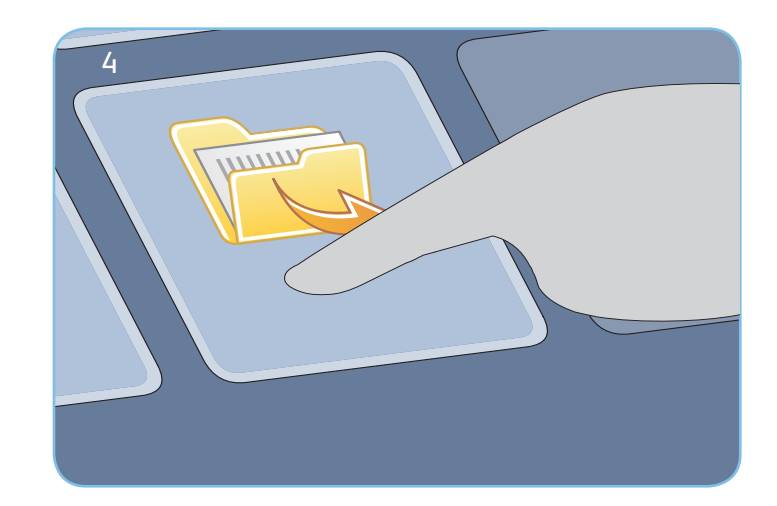

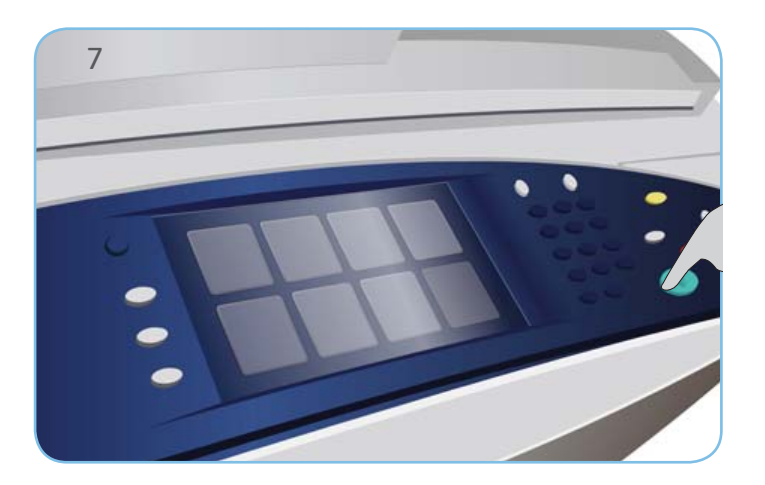

#### Meer informatie

Raadpleeg voor meer informatie:

- Gebruikershandleidingen
- http://www.support.xerox.com

#### Xerox<sup>®</sup> ColorQube<sup>™</sup> 9301/ 9302/ 9303 Een e-mail verzenden

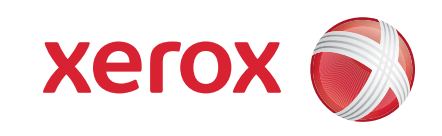

#### Voorbereidingen

- 1. Druk twee keer op de toets Alles wissen (AC) en vervolgens op Bevestigen om alle eerdere programmeerinstellingen te annuleren.
- 2. Plaats de originele documenten met de beeldzijde naar boven in de AOD of met de beeldzijde naar beneden op de glasplaat.

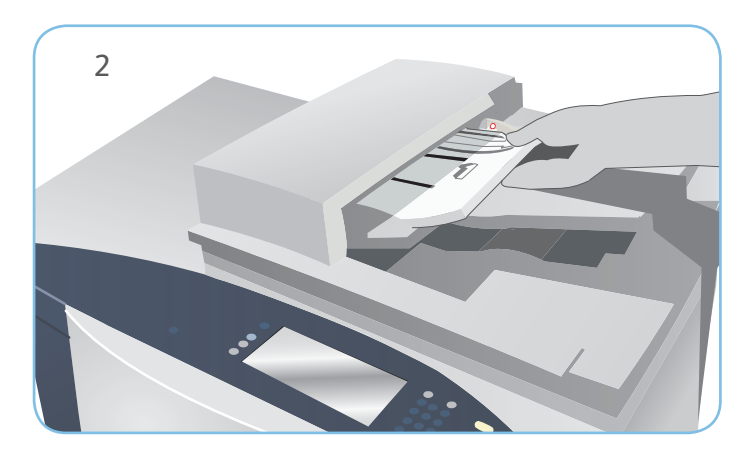

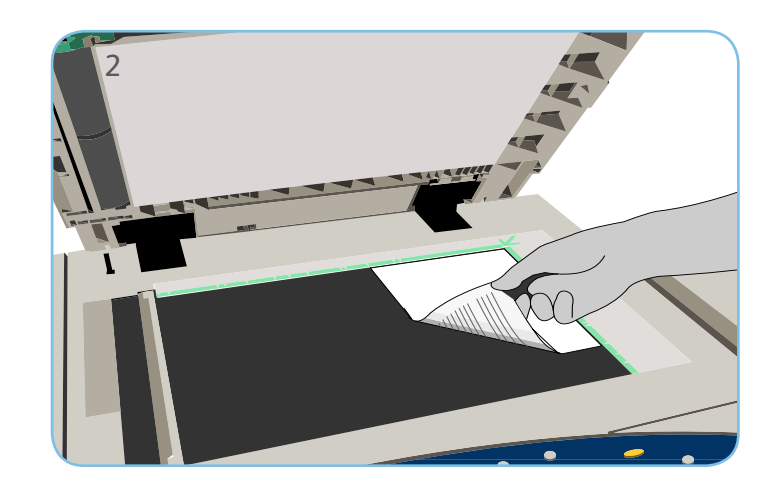

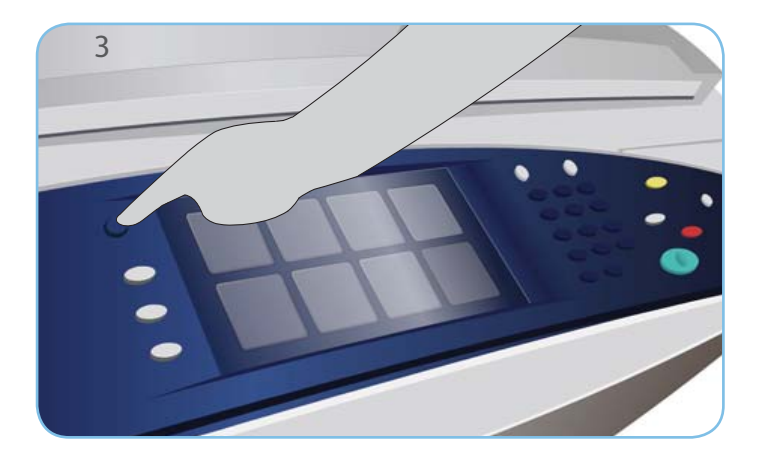

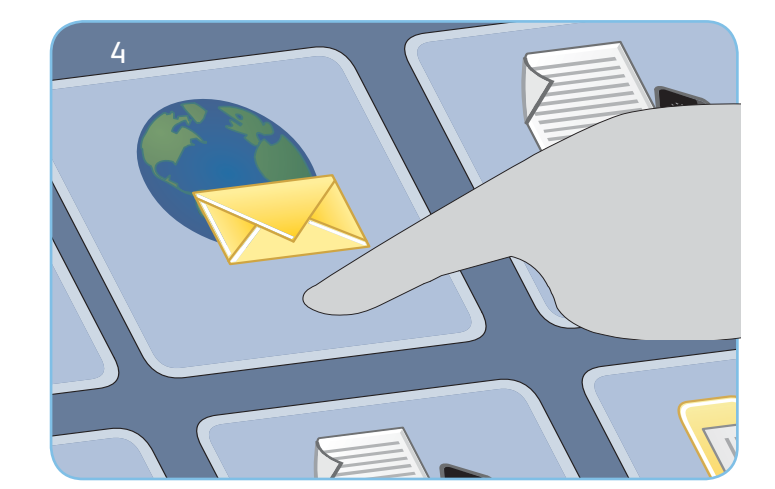

# E-mail

- 3. Druk op de toets Startpagina Functies.
- 4. Selecteer de optie E-mailen. Het tabblad E-mail wordt nu weergegeven.
- 5. Selecteer Nieuwe ontvanger. Zorg dat Aan in het vervolgkeuzemenu wordt weergegeven. Voer een e-mailadres in en selecteer Toevoegen. Voeg zo nodig aanvullende ontvangers in en selecteer Sluiten.
- 6. Maak de nodige programmeerwijzigingen.
- 7. Druk op Start om de originelen te scannen en de e-mailopdracht te verwerken.

De e-mailopdracht komt in de opdrachtwachtrij te staan voor verwerking.

#### Meer informatie

Raadpleeg voor meer informatie:

- Gebruikershandleidingen
- http://www.support.xerox.com

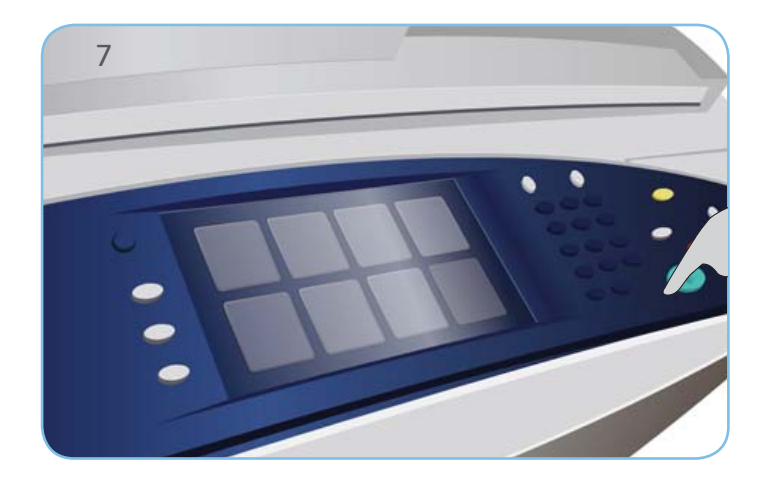

#### Xerox<sup>®</sup> ColorQube<sup>™</sup> 9301/ 9302/ 9303 Werkstroom Scannen gebruiken

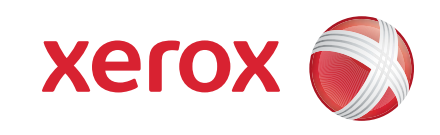

#### Voorbereidingen

- 1. Druk twee keer op de toets Alles wissen (AC) en vervolgens op Bevestigen om alle eerdere programmeerinstellingen te annuleren.
- 2. Plaats de originele documenten met de beeldzijde naar boven in de AOD of met de beeldzijde naar beneden op de glasplaat.

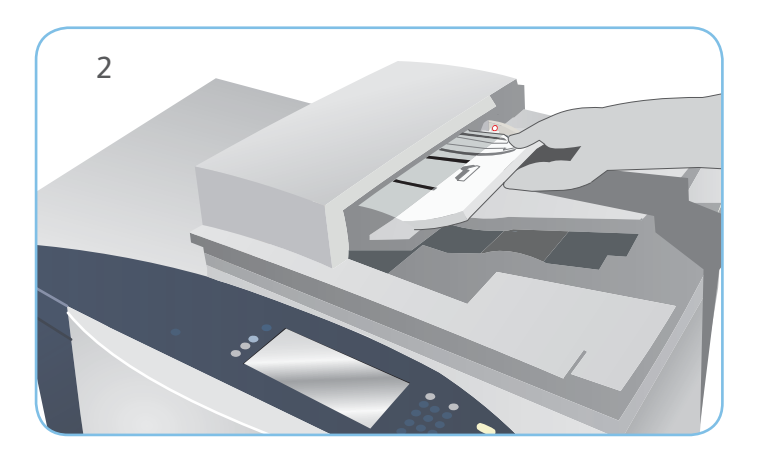

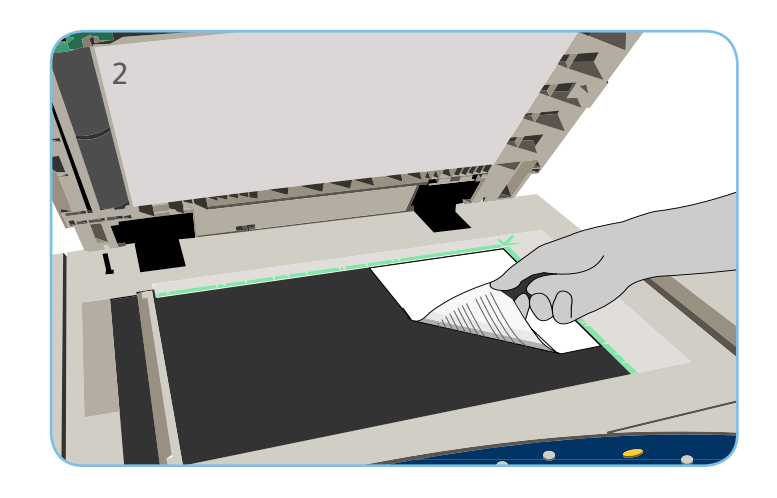

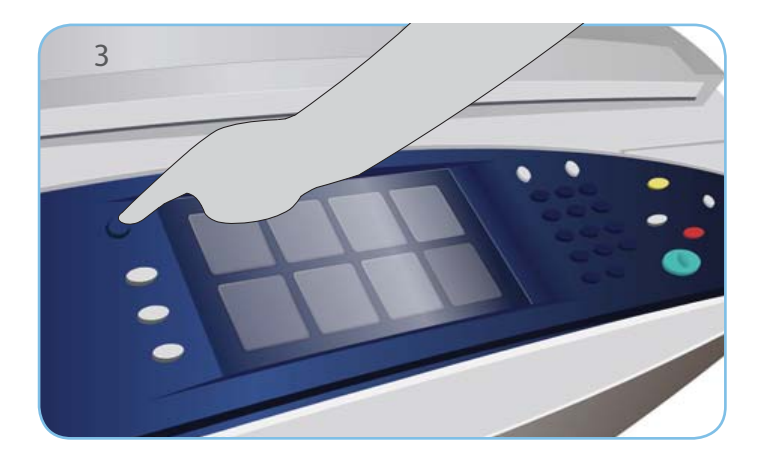

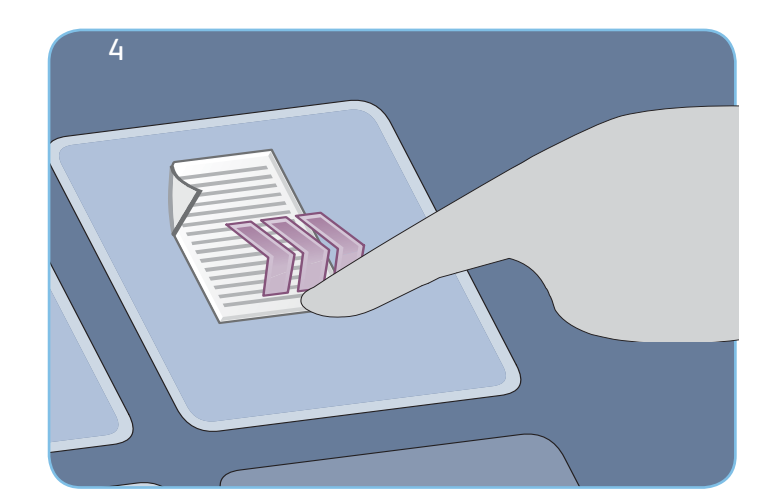

# Scannen

- 3. Druk op de toets Startpagina Functies.
- 4. Selecteer de optie Werkstroom Scannen. Het tabblad Werkstroom Scannen wordt weergegeven.
- 5. Selecteer een sjabloon voor de opdracht in de lijst met sjablonen.
- 6. Maak de nodige programmeerwijzigingen.
- 7. Druk op Start om de originelen te scannen en de scanopdracht te verwerken.

De gescande beelden worden opgeslagen op de locatie die is opgegeven in de sjabloon en kunnen terstond door de gebruiker worden opgehaald.

#### Meer informatie

Raadpleeg voor meer informatie:

- Gebruikershandleidingen
- http://www.support.xerox.com

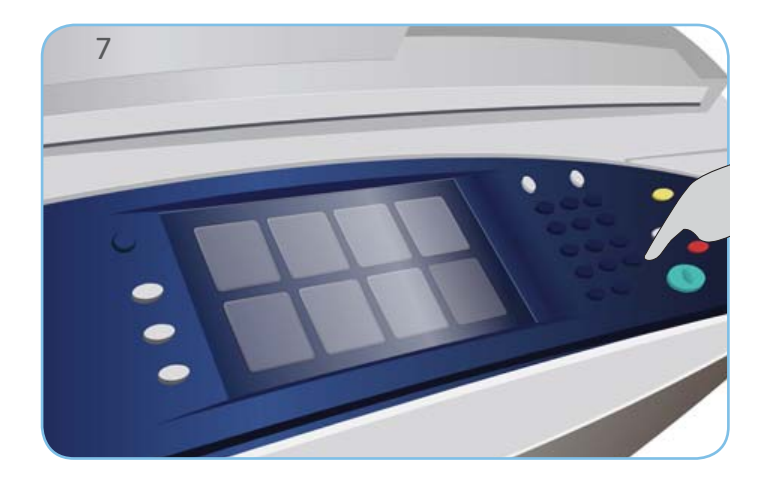

#### Xerox<sup>®</sup> ColorQube<sup>™</sup> 9301/ 9302/ 9303 De USB-poort gebruiken

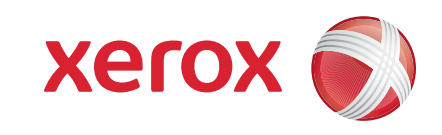

#### Voorbereidingen

- 1. Druk twee keer op de toets Alles wissen (AC) en vervolgens op Bevestigen om alle eerdere programmeerinstellingen te annuleren.
- 2. Steek de USB-stick in de USB-poort aan de linkerkant van het apparaat.

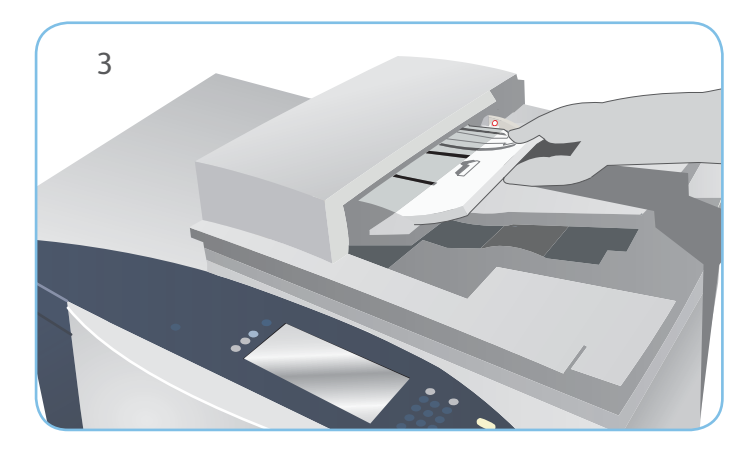

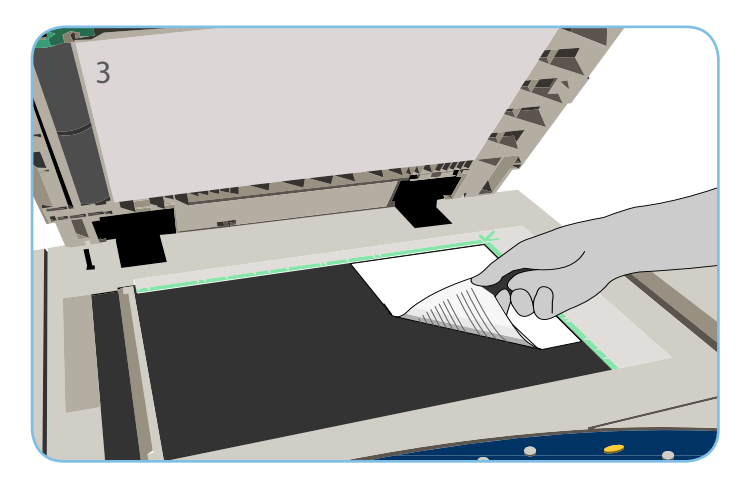

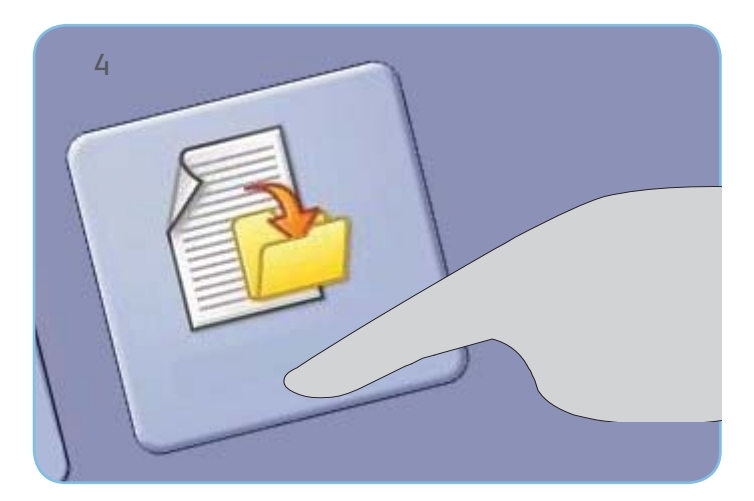

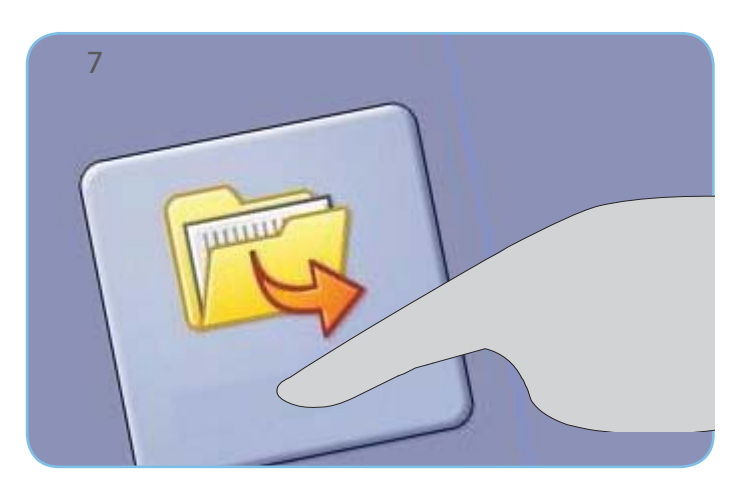

#### Scannen

- 3. Plaats de originele documenten met de beeldzijde naar boven in de AOD of met de beeldzijde naar beneden op de glasplaat.
- 4. Selecteer de optie Scannen naar USB. Het tabblad Werkstroom Scannen wordt weergegeven.
- 5. Maak de nodige programmeerwijzigingen.
- 6. Druk op Start om de originelen te scannen en de scanopdracht te verwerken.

De gescande beelden worden opgeslagen in de hoofddirectory van de USB-stick.

## Afdrukken

- 7. Selecteer de optie Afdrukken via USB. De opties voor Afdrukken via... worden weergegeven.
- 8. Gebruik de pijltoetsen omhoog en omlaag en selecteer de gewenste map en afdrukklare opdracht.
- 9. Maak de nodige programmeerwijzigingen.
- 10. Voer het gewenste aantal in en druk op Start om de opdracht af te drukken.

De afdrukopdracht komt in de opdrachtwachtrij te staan voor verwerking.

#### Meer informatie

Raadpleeg voor meer informatie:

- Gebruikershandleidingen
- http://www.support.xerox.com

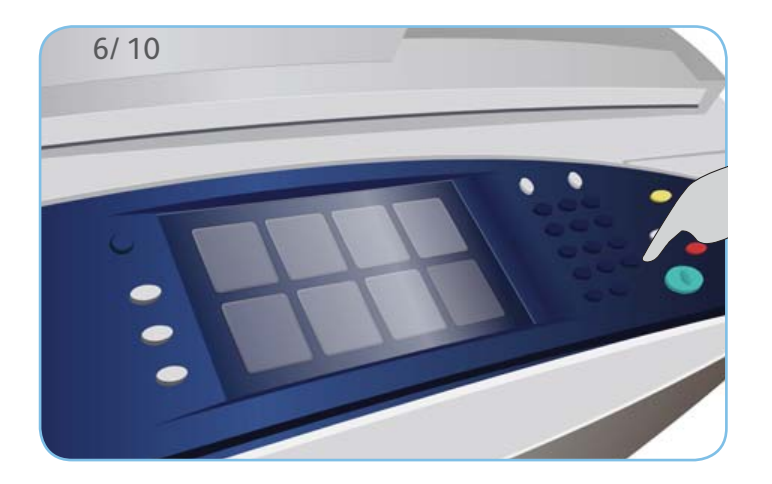

# Xerox<sup>®</sup> ColorQube<sup>™</sup> 9301/ 9302/ 9303

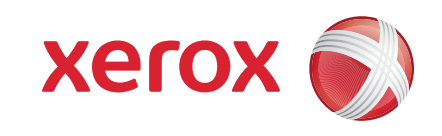

# Onderhoud en verbruiksartikelen

#### Inktpatronen

- Plaats Vaste inktpatronen in de inktpatroonzone. U kunt maximaal 6 Vaste inktpatronen per kleur plaatsen terwijl het apparaat in werking is.
- 2. Controleer bij het plaatsen van inktpatronen of de correcte kleur in de correcte sleuf wordt geplaatst.

## Afvalcontainer

- 3. De afvalcontainer vangt inktdeeltjes op die vrijkomen bij het onderhoud van de printkop.
- 4. Het apparaat werkt niet als de afvalcontainer vol is. U moet in dat geval de container legen. De afvalinkt is niet giftig en kan gewoon bij het normale afval worden gedaan.

# Reinigingsmodule

- 5. De Reinigingsmodule brengt een laag siliconenolie op de afdrukmodule aan.
- 6. Vervang de module volgens de instructies op het aanraakscherm en recycle de oude eenheid volgens de aanwijzingen op de verpakking of van uw lokale Xerox-vertegenwoordiger.

# Afval van nietcassettes en de perforator

- 7. Als uw apparaat is uitgerust met de kantoorafwerkeenheid of de afwerkeenheid voor hoog volume, moet u de nietcassette of -cassettes vervangen wanneer u hier via een bericht op wordt gewezen.
- 8. Als uw afwerkeenheid over de optionele perforator beschikt, moet u de afvalcontainer van de perforator ook leegmaken wanneer u hier via een bericht op het apparaat op wordt gewezen.

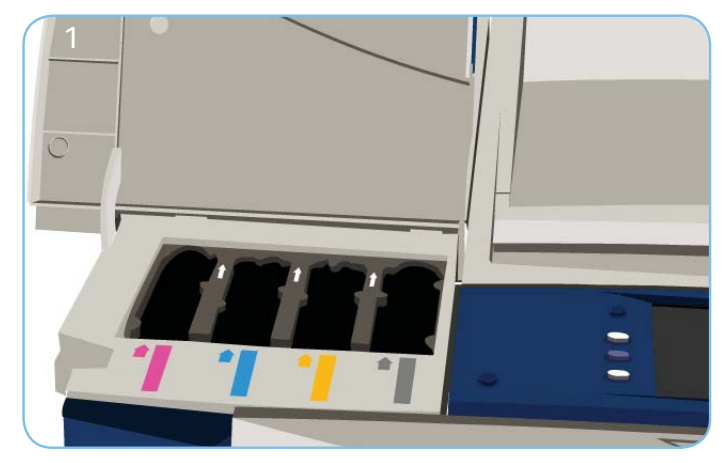

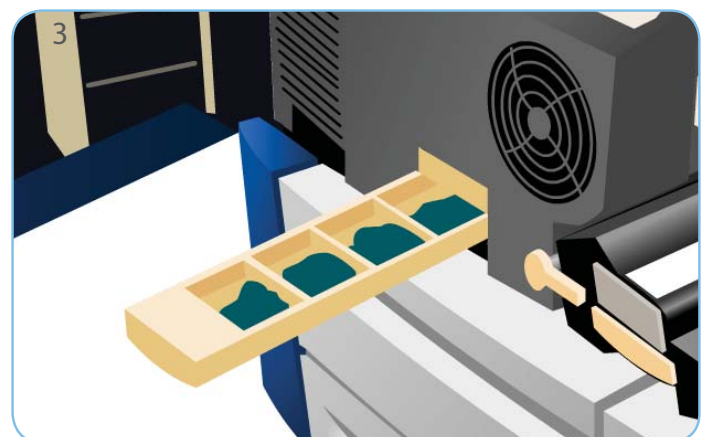

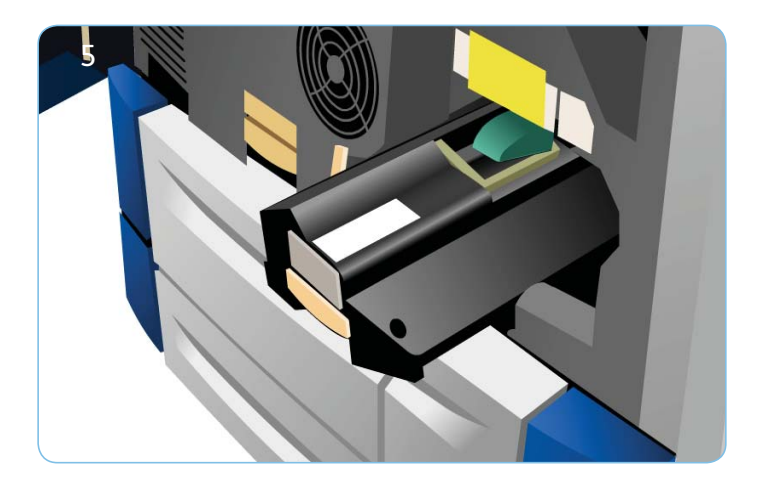

# Afdrukkwaliteitsonderhoud

Het apparaat voert een aantal taken automatisch uit om de afdrukkwaliteit op een optimaal niveau te houden.

Als zich een probleem op het apparaat voordoet, is het mogelijk dat u blanco vellen door de papierbaan moet voeren om het systeem te reinigen. Deze pagina's worden in de bovenste opvangbak afgeleverd en moeten worden weggegooid.

9. Op het aanraakscherm worden gedetailleerde instructies weergegeven.

#### Meer informatie

Raadpleeg voor meer informatie:

- Gebruikershandleidingen
- http://www.support.xerox.com

Voor meer opties waarmee u de afdrukkwaliteit kunt corrigeren, opent u het gedeelte Hulpprogramma's.

 Druk op de toets Apparaatstatus. Selecteer het tabblad Hulpprogramma's.
Selecteer Problemen oplossen.
Selecteer Afdrukkwaliteit corrigeren.
Selecteer Lichte strepen, Vlekken of Geavanceerd om problemen te corrigeren.